# راهنمای استفاده از سامانه مدیریت تحصیلی برای اعضای هیات علمی

آدرس سـامانه: <u>https://stm.tbzmed.ac.ir/</u>

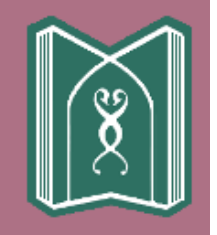

#### سامانه مديريت تحصيلى دانشجويان

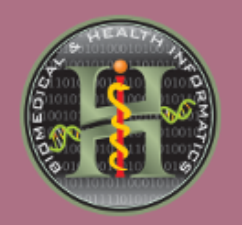

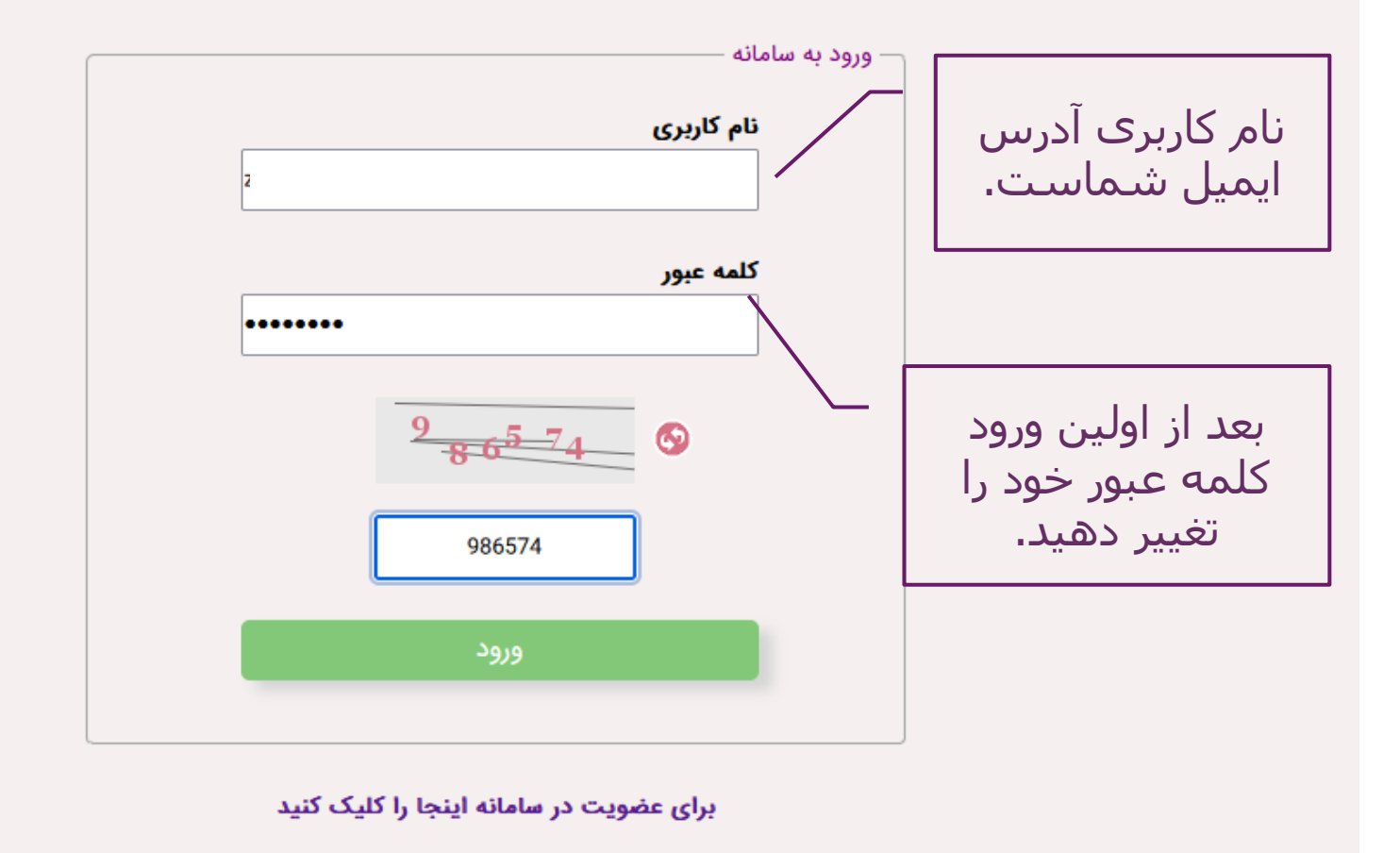

در قسمت درخواست ها می توانید ليست دانشجویانی که تمایل به اخذ يايان نامه با شما دارند را مشاهده فرمایید.

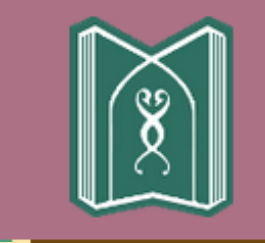

## سامانه مديريت تحصيلي دانشجويان

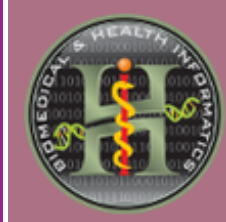

| خروج | پروفایل شخصی | آمار پاياننامه ها | دانشجویان | اساتيد دانشكده    |  |
|------|--------------|-------------------|-----------|-------------------|--|
|      | A            | also an eile A    | 11 . 1    | Instantion of the |  |

#### درخواست پایاننامه های ارسال شده از سوی دانشجویان

| تاريخ ارسال | عنوان پیشنهادی پایاننامه | مقطع تحصيلي | نام و نام خانوادگی دانشجو | رديف |
|-------------|--------------------------|-------------|---------------------------|------|
| 1504/4/48   | عنوان پايان نامه         | دکتری عمومی |                           | 1    |

| دانشگاه علوم پزشکی تبریز | س: |
|--------------------------|----|
| تبریز، خیابان دانشگاه    |    |

با کلیک بر روی نام هر دانشجو امکان پذیرش یا رد درخواست هر دانشجو را دارید.

|          |              |                     | عنوان پایان نامه                          |
|----------|--------------|---------------------|-------------------------------------------|
| سال ورود | مقطع         | رشته تحصيلي         | شخصات دانشجو<br><b>نام و نام خانوادگی</b> |
| וריו     | دكترى عمومى  | همه رشته های تحصیلی |                                           |
|          |              |                     | ساتيد راهنما                              |
| ستاديار  | تبه علمی 🔰 ا | مرز                 | تاد راهنمای اصلی                          |

|           | ويان                  | لی دانشج          | بت تحصي      | سامانه مديري   |                       |
|-----------|-----------------------|-------------------|--------------|----------------|-----------------------|
| خروج      | پروفایل شخصی          | آمار پاياننامه ها | دانشجويان    | اساتید دانشکده |                       |
|           | ويرايش پروفايل        | استاد             | رايش اطلاعات | وي             |                       |
| اعات شخصی | تغيير رمز ويرايش اطلا |                   |              |                | اطلاعات فردي          |
|           |                       |                   |              |                | العراقي الم           |
| عات!      | ی از اطلا             | بعضر              |              |                | نام خانوادگی:         |
| انىد      | را می تد              | خەد               |              |                | کد ملی:               |
| وفايل     | ىر. مى يو             | در قد             |              |                | پست الکترونیک:        |
|           |                       | شخر               |              |                | — اطلاعات آموزشی ———— |
|           |                       |                   |              |                | رشته تحصيلى           |
|           |                       | حبيد              | ~            | استادیار       | مرتبه علمى            |
|           |                       |                   |              | متعهد خدمت     | وضعيت استخدام         |

| مى توانيد علايق                                                                 | محل اشتغال فعلی<br>دانشکده دندانپزشکی                                                                                                   |
|---------------------------------------------------------------------------------|----------------------------------------------------------------------------------------------------|
| پژوهشـی خود را<br>در این قسـمت وارد                                             | گروه آموزشی همه گروه های آموزشی                                                                                                    |
| کنید.                                                                           | – علائق پژوهشی<br>در هر ردیف یک مورد علاقه پژوهشی را وارد نمایید. با کلیک روی «بعلاوه» می توانید ردیف جدیدی را باز کنید.<br>– ایکن پلان |
| - + [                                                                           | فشکی دھان                                                                                                    |
|                                                                                 | — پذیرش دانشجو<br>درخواست پایاننامه از کدامیک از گروهای های زیر را می پذیرید؟                                                           |
| مقطع پذیرش دانشجو برای<br>تمام اساتید دکتری عمومی و<br>نیدن تبیتو بفیشده استناد | _ دکتری PhD<br>_ رزیدنت<br>↓ دکتری عمومی<br>_ کارشناسی ارشد<br>_ کارشناسی<br>_ MPH                                                      |
| رزیدنت تعریف شده است در<br>صورت تمایل می توانید تغییر<br>دهید.                  | Fellowship ]                                                                                                    |

### •تهیه شـده در معاونت پژوهشـی دانشـکده دندانپزشـکی تبریز